[

# Création et Utilisation des API

Prenons l'exemple d'une TodoList en C#.

https://learn.microsoft.com/en-us/aspnet/core/tutorials/first-web-api?view=aspnetcore-8.0&ta bs=visual-studio-code

1. Création d'un projet Web

```
Dans le répertoire du projet
dotnet new webapi --use-controllers -o TodoApi
cd TodoApi
dotnet add package Microsoft.EntityFrameworkCore.InMemory
code -r ../TodoApi
pour tester le projet
dotnet dev-certs https --trust
pour démarrer l'application
dotnet run --launch-profile https
Dans le terminal, s'affichera
...
info: Microsoft.Hosting.Lifetime[14]
Now listening on: https://localhost:{port}
...
```

Une fois l'application démarrée cliquez sur le lien "https://localhost:{port}"

Dans l'URL "https://localhost:<port>/weatherforecast", dans le fichier JSON le code est similaire à celui-ci :

```
{
    "date": "2019-07-16T19:04:05.7257911-06:00",
    "temperatureC": 52,
    "temperatureF": 125,
    "summary": "Mild"
    },
    {
        "date": "2019-07-17T19:04:05.7258461-06:00",
        "temperatureC": 36,
        "temperatureF": 96,
        "summary": "Warm"
    },
    {
}
```

1

```
"date": "2019-07-18T19:04:05.7258467-06:00",
   "temperatureC": 39,
   "temperatureF": 102,
   "summary": "Cool"
  },
   {
   "date": "2019-07-19T19:04:05.7258471-06:00",
   "temperatureC": 10,
   "temperatureF": 49,
   "summary": "Bracing"
  },
   {
   "date": "2019-07-20T19:04:05.7258474-06:00",
   "temperatureC": -1,
   "temperatureF": 31,
   "summary": "Chilly"
   }
2. Ajouter un model
```

Un **modèle** est un ensemble de classes qui représentent les données gérées par l'application.

Pour ajouter un model il suffit de créer le dossier "Model" dans l'application

```
Créer le fichier "Todoltem.cs" et écrivez le code suivant : namespace TodoApi.Models;
```

```
public class TodoItem
{
    public long Id { get; set; }
    public string? Name { get; set; }
    public bool IsComplete { get; set; }
}
```

3. Contexte de base de données

Le **contexte de base de données** est la classe principale qui coordonne les fonctionnalités d'Entity Framework pour un modèle de données.

## 1. <u>Ajout</u>

Créer le fichier suivant "TodoContext.cs" dans le dossier "Model" et entrez le code suivant : using Microsoft.EntityFrameworkCore;

```
namespace TodoApi.Models;
public class TodoContext : DbContext
{
    public TodoContext(DbContextOptions<TodoContext> options)
        : base(options)
        {
        }
        public DbSet<TodoItem> TodoItems { get; set; } = null!;
}
```

### 2. Enregistrer

```
Dans le fichier principal "Program.cs", mettez à jour votre code à l'aide du code suivant :
using Microsoft.EntityFrameworkCore;
using TodoApi.Models;
var builder = WebApplication.CreateBuilder(args);
builder.Services.AddControllers();
builder.Services.AddDbContext<TodoContext>(opt =>
     opt.UseInMemoryDatabase("TodoList"));
builder.Services.AddEndpointsApiExplorer();
builder.Services.AddSwaggerGen();
var app = builder.Build();
if (app.Environment.IsDevelopment())
{
     app.UseSwagger();
     app.UseSwaggerUI();
}
app.UseHttpsRedirection();
app.UseAuthorization();
app.MapControllers();
app.Run();
```

Dans un terminal, pour installer les packages NuGet dotnet add package Microsoft.VisualStudio.Web.CodeGeneration.Design dotnet add package Microsoft.EntityFrameworkCore.Design

### BARILLOT Estéban

```
dotnet add package Microsoft.EntityFrameworkCore.SqlServer
dotnet add package Microsoft.EntityFrameworkCore.Tools
dotnet tool uninstall -g dotnet-aspnet-codegenerator
dotnet tool install -g dotnet-aspnet-codegenerator
dotnet tool update -g dotnet-aspnet-codegenerator
```

#### Puis

```
echo 'export PATH=$HOME/.dotnet/tools:$PATH' >> ~/.bashrc
source ~/.bashrc
```

## Pour construire le projet

```
dotnet aspnet-codegenerator controller -name TodoItemsController
-async -api -m TodoItem -dc TodoContext -outDir Controllers
Mettre à jour la fonction "PostTodoItem"
[HttpPost]
public async Task<ActionResult<TodoItem>> PostTodoItem(TodoItem
todoItem)
{
    __context.TodoItems.Add(todoItem);
    await _context.SaveChangesAsync();
    // return CreatedAtAction("GetTodoItem", new { id =
todoItem.Id }, todoItem);
    return CreatedAtAction(nameof(GetTodoItem), new { id =
todoItem.Id }, todoItem);
}
```

Exécuter l'application, puis dans votre navigateur, dans la fenêtre Swagger, sélectionnez "POST /api/TodoItems" puis "Try it out". Dans la fenêtre mettez à jour le fichier JSON {

```
"name": "walk dog",
   "isComplete": true
}
```

Puis exécuter et taper dans votre URL "https://localhost:<port>/api/TodoItems/1" dans le champ id entrez "1".